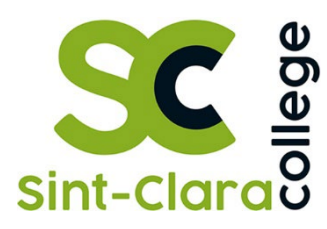

Betreft: Smartschool

## Beste ouders

Je zoon/dochter heeft een eigen gebruikersnaam en wachtwoord gekregen om toegang te krijgen tot het Smartschoolplatform van onze school. Zo krijgen ze toegang tot de agenda, het berichtensysteem, de elektronische leeromgeving, de live-sessies, de resultaten...

Het is logisch dat je als ouder ook graag zicht zou hebben op deze informatie; daarom vind je hieronder gegevens waarmee je als een zogenaamde **co-account** kan inloggen op ons Smartschoolplatform.

Wat is een co-account?

- De co-account is **gekoppeld aan de Smartschoolaccount van je zoon of dochter**. Je logt in met **zijn of haar gebruikersnaam** maar met een **eigen wachtwoord**.
- · Je krijgt identiek dezelfde informatie te zien op Smartschool als je zoon/dochter, behalve het berichtensysteem, oudercontact en eigen documenten. Die zijn strikt gescheiden.

Om Smartschool te raadplegen, gebruik je bij voorkeur de **meest recente versie** van je browser. Het Smartschoolplatform van onze school vind je op volgend adres:

## https://sintclara.smartschool.be/

Je kan je aanmelden met de code van je zoon/dochter maar dan met een ander wachtwoord. Je zoon/dochter heeft hiervoor een brief meegekregen met de gegevens op.

Nadien wordt gevraagd om je paswoord te wijzigen en ook om je e-mailadres te bevestigen.

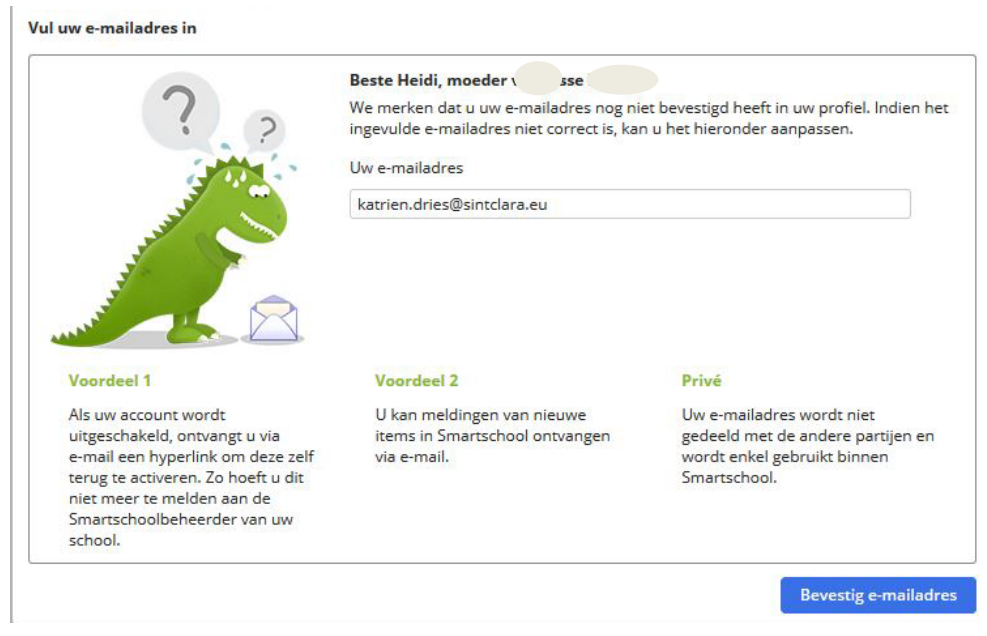

Als je het wachtwoord vergeten bent dan vul je je gebruikersnaam in op de inlogpagina van Smartschool en klik op "Wachtwoord vergeten?". Er wordt dan een nieuw wachtwoord verstuurd naar het e-mailadres dat je bij de eerste aanmelding hebt ingevuld.

Heb je meerdere kinderen die gebruik maken van smartschool dan kan je deze accounts koppelen. Klik dan bovenaan rechts op "Voeg kinderen toe".

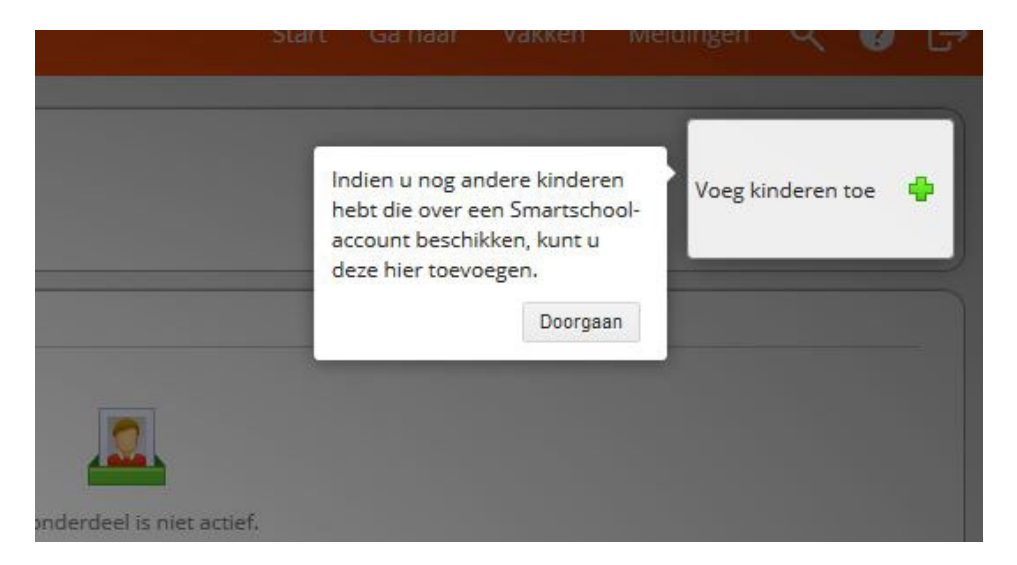

Daarna voeg je de gegevens toe. Dit kunnen ook accounts zijn van een andere school. Je moet dan wel het juiste smartschooladres intikken in het eerste vakje.

| Smartschoolplatform: | 4              |
|----------------------|----------------|
| sintclara.smartschoo | l.be           |
| Gebruikersnaam:      |                |
| 43819                |                |
| Wachtwoord:          |                |
| *****                |                |
|                      | cheiden ouders |

Daarna kan je de informatie van de andere kinderen ook raadplegen door op de juiste foto te klikken.

Je kan later ook nog kinderen toevoegen, maar dan staat het knopje om toe te voegen links op het scherm.

Als je kiest voor "Ga naar", "**Mijn kinderen**" dan krijg je links de berichten die naar je werden gestuurd, de geplande taken, toetsen en opdrachten en onderaan de resultaten (deze zijn weldra beschikbaar).

| Z ME<br>2e leerjaar in de 1e graad Mechanica-elektriciteit<br>Steven Dillen, Annelies Smolders                                                                                                    |                                                                                                    |                               | <b>Kobe</b> | × |
|----------------------------------------------------------------------------------------------------|----------------------------------------------------------------------------------------------------|-------------------------------|-------------|---|
| BERICHTEN Smartschool Team * Smartschool - Mijn documenten niet meer beschikbaar vanaf 3 september 2018 *                                                                                                    | Alle berichten 🖬 🛆                                                                                                    | AFWEZIGHEDEN                  |             |   |
| TAKEN EN TOETSEN VOOR KOMENDE 7 DAGEN         Invitaak: Devoir 1; je me présente<br>FQA         FRA         FRA         Invitaak: Devoir 1; je me présente<br>FQA         Invitaak: Devoir 1; je me présente<br>FQA         Invitaak: Devoir 1; je me présente<br>FQA         Invitaak: Devoir 1; je me présente<br>FQA         Invitaak: Devoir 1; je me présente<br>FQA         Invitaak: Devoir 1; je me présente<br>FQA         Invitaak: Devoir 1; je me présente<br>FQA         Invitaak: Devoir 1; je me présente<br>FQA         Invitaak: Devoir 1; je me présente<br>FQA | Bekijk schoolagenda         Ib)           do 6 sep 2018         do 6 sep 2018           wr 7 sep 2018         di 11 sep 2018           di 11 sep 2018         di 11 sep 2018 | LEERLINGVOLGSYSTEEM           |             |   |
| Dit anderdeel is niet actief.                                                                                                    |                                                                                                    | Dic onderdeel is niet actief. |             |   |

"Ga naar", "Berichten" geeft je de mogelijkheid om te communiceren met de school. Enkele belangrijke adressen zijn:

Ook kan je de resultaten raadplegen en de schoolagenda en opmerkingen uit het LVS.

De module oudercontact is enkel beschikbaar voor de ouders. Deze moet je gebruiken om een afspraak te maken voor een oudercontact dat op bepaalde momenten georganiseerd wordt.

|    | Berichten       |   | Portfolio        |
|----|-----------------|---|------------------|
|    | Intradesk       |   | Schoolagenda     |
| 31 | Kalender        | 0 | Skore puntenboek |
|    | Live            |   | Wiki             |
| 2  | Mijn kinderen   |   |                  |
| *  | Nieuwsberichten | þ | diddit           |
|    | Oudercontact    |   |                  |
|    |                 |   |                  |

Wil je nog meer uitleg over de werking van smartschool dan kan je altijd rechts boven op het vraagteken klikken. Hier krijg je dan de nodige uitleg over de verschillende mogelijkheden.

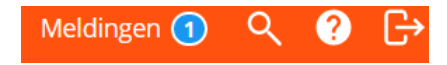